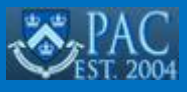

You can view and update the method for how you receive Accounts Payable (AP) Reimbursements for travel and business expenses.

Your AP Reimbursement method is related to your Direct Deposit settings for Payroll with one of the following defaults, which you can change as desired:

- If your Payroll is not setup with Direct Deposit, your AP Reimbursement defaults so you are paid by check.
- If your Payroll is set up with a single Direct Deposit account, your AP Reimbursement defaults so that you are paid using the same Direct Deposit account.
- If your Payroll is set up with multiple Direct Deposit accounts, your AP Reimbursement defaults so you are paid using the method marked as "Remaining Balance" in the Direct Deposit module.

## **Accessing Your AP Reimbursement**

1. Go to my.columbia.edu and log in using your UNI and password

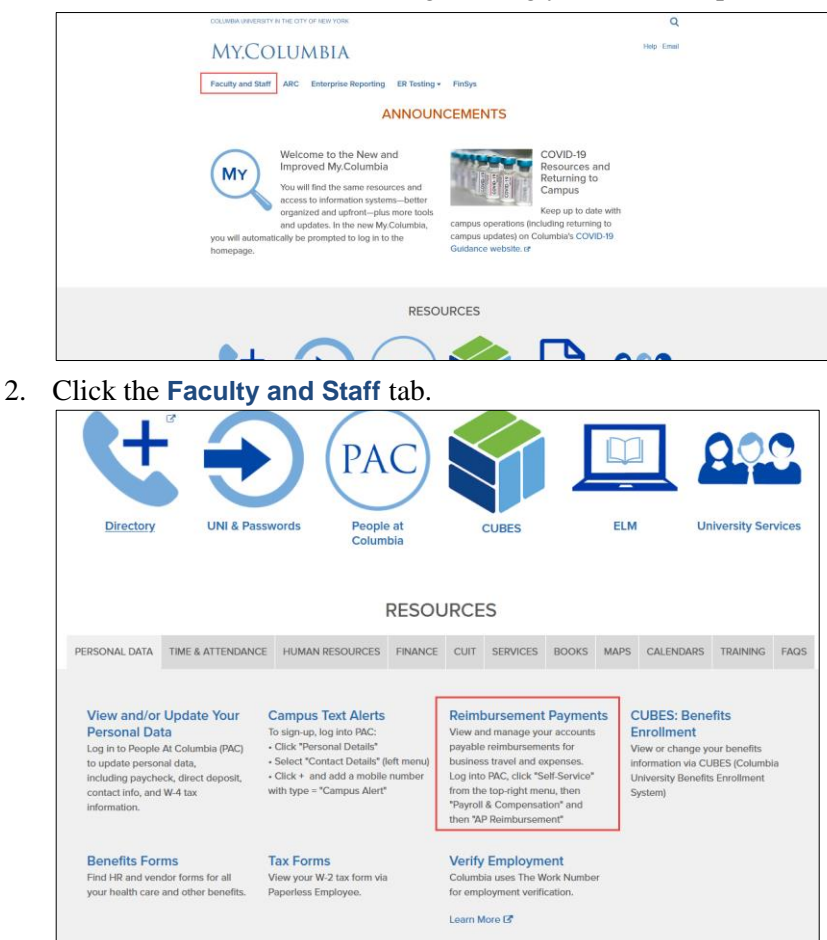

3. Under the Personal Data tab, click Reimbursement Payments. The PAC Self Service Application appears.

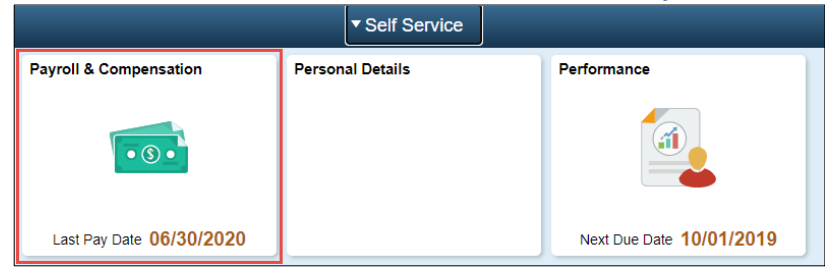

COLUMBIA UNIVERSITY IN THE CITY OF NEW YORK

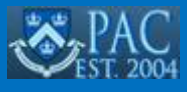

3. Click the **Payroll & Compensation** tile. The Direct Deposit module within the Payroll & Compensation screen appears.

|                        |                        |                                         |                |                |              | tp194 Sig        | ned into H | R92QNA |
|------------------------|------------------------|-----------------------------------------|----------------|----------------|--------------|------------------|------------|--------|
| EST. 2004 Self Service | Payroll & Compensation |                                         |                |                |              | â                | Q :        | =      |
| 😂 Direct Deposit       | Direct Deposit         |                                         |                |                |              |                  |            |        |
| Compensation History   | Accounts               | N N                                     | HON            |                | AOH          |                  |            |        |
| AP Reimbursement       | Order Nickname         | Payment Method                          | Routing Number | Account Number | Account Type | Amount/ Percent  |            | to!    |
| Paychecks              | 1 Checking             | Direct Deposit                          | 021000021      | 1234567890     | Checking     | 50.00%           | *20        | >      |
| W-4 Tax Information    | 2 25%                  | Direct Deposit                          | 021000021      | 4444545444     | Checking     | 25.00%           |            | >      |
|                        | Last New Checking      | Direct Deposit                          | 021000021      | 1234567890     | Savings      | Remaining Balanc | е          | >      |
|                        | Reorder                | and and and and and and and and and and | notion         |                | thetion      |                  |            |        |

In this example, there are multiple Direct Deposit Accounts setup for Payroll. The account labeled "New Checking" is the account designated with Amount Percent as Remaining Balance and would be the initial default for AP Reimbursement.

4. Click the AP Reimbursement tab. The AP Reimbursement Payment Method module appears.

| Commission and the second second second second second second second second second second second second second s |                              |                 |                | tp194        | Signed into | HR         | 2QN |
|----------------------------------------------------------------------------------------------------|------------------------------|-----------------|----------------|--------------|-------------|------------|-----|
| Self Service                                                                                                    |                              | Payroll & Compe | nsation        | Â            | Q           | :          | =   |
| Direct Deposit                                                                                                  | AP Reimbursement Payment Met | hod             |                |              |             |            |     |
| Compensation History                                                                                            | *Payment Method Dire         | t Deposit 🐱     | HOR            | Save         |             |            |     |
| AP Reimbursement                                                                                                | + Produce                    |                 |                |              |             |            |     |
| Paychecks                                                                                                    | *Lion                        | *Hon            | *Vion          |              | 18          | <b>4</b> 1 | 2   |
| W-4 Tax Information                                                                                             | Nickname                     | Routing Number  | Account Number | Account Type |             |            |     |
|                                                                                                    | O Checking                   | 021000021       | 1234567890     | Checking     |             |            |     |
|                                                                                                    | ○ 25%                        | 021000021       | 4444545444     | Checking     |             |            |     |
|                                                                                                    | New Checking                 | 021000021       | 1234567890     | Savings      |             |            |     |
|                                                                                                    |                              |                 |                |              |             |            |     |

In the example above, notice that the radio button for the account labeled "New Checking" is selected and is the default AP Reimbursement Method.

# **Changing the AP Reimbursement Method**

You can change the default AP Reimbursement Method either by selecting another Direct Deposit Account, adding a new Direct Deposit Account, or selecting to be reimbursed by check which will be sent to the mailing address in your PAC profile.

Selecting a Different Direct Deposit Account

If you have multiple Direct Deposit accounts listed in the AP Reimbursement module:

1. In the AP Reimbursement module, click the radio button for the desired **Account** from the list of accounts.

| Strange & Set Service |                          | Payroll & Compe  | nsation        | ŵ            | q i |
|-----------------------|--------------------------|------------------|----------------|--------------|-----|
| Direct Deposit        | AP Raimbursement Payment | Method           |                |              |     |
| Compensation History  | *Payment Mathod          | Direct Deposit ~ | an             | Save         |     |
| AP Reimbursement      | + Stable                 |                  |                |              |     |
| A Paychecka           | - Clean                  | 1710             | a Jacob        |              | 10  |
| W-4 Tax Information   | Nickname                 | Routing Number   | Account Number | Account Type |     |
|                       | Checking                 | 021000021        | 1234567890     | Checking     |     |
|                       | O 25%                    | 021000021        | 4444545444     | Checking     |     |
|                       | O New Checking           | 021000021        | 1234567890     | Savings      |     |
|                       |                          |                  |                |              |     |

#### 2. Click Save.

COLUMBIA UNIVERSITY IN THE CITY OF NEW YORK

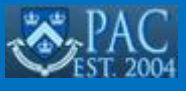

### Adding a Direct Deposit Account for AP Reimbursement

If desired, you can add a new Direct Deposit Account to be used specifically for AP Reimbursement. This account will not impact your Payroll Direct Deposit Accounts.

1. Click the **Plus** + icon at the top of the Account list. The Add Account window appears.

| Self Service         |           |                              | Payroll & Compensation | ı |      |              | (p194 Sig | :    |   |
|----------------------|-----------|------------------------------|------------------------|---|------|--------------|-----------|------|---|
| Direct Deposit       | AP Reimbu | Cancel                       | Add Account            |   | Save |              |           |      |   |
| Compensation History |           | Nickname                     | AP Reimbursement       |   |      | Save         |           |      |   |
| AP Reimbursement     | Account + | Payment Method               | Direct Deposit         |   | 2501 |              |           |      |   |
| Paychecks            | -         | *Routing Number              | 021000021              | 0 |      |              |           | ×. ( | ٩ |
| W-4 Tax Information  | Nicknan   | *Account Number              | 1234556678             |   |      | Account Type |           |      |   |
|                      | O Checkin | *Retype Account Number       | 1234556678             |   |      | Checking     |           |      |   |
|                      | ○ 25%     | Account Type                 |                        |   | - 11 | Checking     |           |      |   |
|                      | New Chr   | *Direct Deposit Account Type | Savings ~              | ] | -    | Savings      |           |      |   |

- 2. Enter the bank Routing Number then enter your Account Number and Retype Account Number.
- 3. Select the Direct Deposit Account Type from the dropdown.

| Direct Deposit Account Type | ~                      |
|-----------------------------|------------------------|
|                             | Checking ਨੇ<br>Savings |

4. Click **Save**. The new account is added and selected as the default.

| Â        | Q                                    | :                             | ≡                                   |
|----------|--------------------------------------|-------------------------------|-------------------------------------|
|          |                                      |                               |                                     |
|          |                                      |                               |                                     |
|          |                                      |                               |                                     |
|          |                                      |                               |                                     |
|          | 4                                    | ×,                            | Q                                   |
| unt Type |                                      |                               |                                     |
| king     |                                      |                               |                                     |
| king     |                                      |                               |                                     |
| gs       |                                      |                               |                                     |
| ngs      | 46                                   | 100                           | >                                   |
|          | unt Type<br>ding<br>ding<br>gs<br>gs | unt Type<br>ding<br>gs<br>ngs | ant Type<br>dng<br>dng<br>gs<br>rgs |

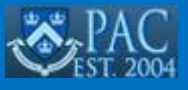

#### Selecting to Receive Checks for AP Reimbursements

If do not wish to utilize Direct Deposit for AP Reimbursements, you can select to receive checks to be sent to the mailing address in your PAC profile.

1. Select **Check** from the **Payment Method** dropdown.

|                        |                              |                |                  | tp19         | Signed int | to HRS | 92QNA |
|------------------------|------------------------------|----------------|------------------|--------------|------------|--------|-------|
| Self Service           |                              | Payroll & Comp | pensation        | (            | Q          | :      | =     |
| 👺 Direct Deposit       | AP Reimbursement Payment Met | hod            |                  |              |            |        |       |
| 🔬 Compensation History | *Payment Method ✓ Direc      | t Deposit      | 400 <sup>4</sup> | Save         |            |        |       |
| AP Reimbursement       | + Problem                    |                |                  |              |            |        | erol  |
| Paychecks              | *Dion.                       | *Plon          | "Fil             |              | -<br>      | ×,     | Q     |
| W-4 Tax Information    | Nickname                     | Routing Number | Account Number   | Account Type |            |        |       |
|                        | <ul> <li>Checking</li> </ul> | 021000021      | 1234567890       | Checking     |            |        |       |
|                        | 0 25%                        | 021000021      | 4444545444       | Checking     |            |        |       |
|                        | New Checking                 | 021000021      | 1234567890       | Savings      |            |        | 2     |
|                        |                              |                |                  |              |            |        |       |

Your mailing address appears. To change your mailing address, navigate to the Personal Details module within the PAC Self Service application.

| Self Service         |                                 | Payroll & Compensation    |       | tp194 Signed i | nto HRS |  |
|----------------------|---------------------------------|---------------------------|-------|----------------|---------|--|
| 👺 Direct Deposit     | AP Reimbursement Payment Method |                           |       |                |         |  |
| Compensation History | *Payment Method Check ~         | HOD                       | Save  |                |         |  |
| AP Reimbursement     | Address                         | 123 Main Street           |       |                |         |  |
| Paychecks            | *Non-                           | 1111111                   | *Non- | -              |         |  |
| W-4 Tax Information  |                                 | New York, NY 10027<br>USA |       |                |         |  |
|                      |                                 |                           |       |                |         |  |

2. Click Save.

# **Getting Help**

Please contact the Finance Service Center http://finance.columbia.edu/content/finance-service-center

You can log an incident or request a service via Service Now https://columbia.service-now.com